# Moxa NPort 简易安装测试向导—TCP Client

# 第一部分:安装

1、将 NPort 连接到局域网,并打开电源;

2、从光盘上安装 NPort 5000 Series 管理工具——NPort Search Utility.

如没有,请到以下网址下载:

http://www.moxa.com/drivers/DN Search Utility/nploc setup Ver1.13 Build 12021410.zip

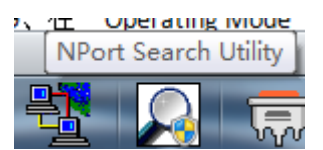

3、安装完成后,打开 NPort Search Utility;

| <ul> <li>A<sup>*</sup> A<sup>*</sup></li> <li>×<sup>2</sup>   ▲</li> </ul> | Aa •<br>MF | Port S    | Bearch Utility<br>Search Utility | <u> = +  =</u><br>/<br><u>1</u> elp | <u>• <sup>4</sup>a<u>-</u>• ≰</u> | 律 2      | x- Al +                    | AaB    | bCcDd AaBb    | <u>CcDd</u> |
|----------------------------------------------------------------------------|------------|-----------|----------------------------------|-------------------------------------|-----------------------------------|----------|----------------------------|--------|---------------|-------------|
| 字体                                                                         |            | n.<br>xit | <u>s</u> earch                   | 🧟<br>Search                         | ≚<br>∐P Locate                    | <u> </u> | <b>L</b><br>sole Assign IP | Un-Loo | sk Upgrade    |             |
|                                                                            | No         | Δ         | Model                            |                                     | LAN1 MAC Ad                       | ldress   | LAN1 IP Address            |        | LAN2 MAC Addr | ess         |
|                                                                            |            |           |                                  |                                     |                                   |          |                            |        |               |             |

4、点"search"或从指定 IP"search ip"来搜索 NPort;

| ile F <u>u</u> nc | tion <u>V</u> iew <u>H</u>                  | elp                            |                      |                |                |         |                     |                      |                       |              |
|-------------------|---------------------------------------------|--------------------------------|----------------------|----------------|----------------|---------|---------------------|----------------------|-----------------------|--------------|
| <u>I.</u><br>Exit | <u> </u>                                    | <b>2≙</b><br>Search <u>I</u> P | _ <u>₩</u><br>Locate | <u> </u>       | L<br>Assign IP | Un-Lock | <b>E</b><br>Upgrade |                      |                       |              |
|                   | Model                                       | LA                             | N1 MAC A             | ddress LAN     | 11 IP Address  |         | 2 MAC Addres        | s LAN2               | 2 IP Address          | Status       |
| Searchin          | ng                                          |                                |                      |                |                |         |                     |                      |                       | X            |
|                   |                                             |                                |                      |                |                |         |                     |                      |                       |              |
| For               | arching for Mr o<br>und 1 NPort(:           | s), 9 secon                    | d(s) left.           |                | 1              |         | □ Show IPvt         | 6 Address            | <ul> <li>✓</li> </ul> | <u>S</u> top |
| Fo                | arching for Nr o<br>und 1 NPort(s<br>lo Moc | <br>s), 9 secon                | d(s) left.           | 11 MAC Address | s   LAN1 IP    | Address | Dow IPvi            | 5 Address<br>Address | LAN2 IP Add           | <u>S</u> top |

注意: 在配置 NPort 时,请将主机 IP 与 NPort IP 在同一网段中;

NPort 默认 IP: 192.168.127.254;

5、选择相对应的 NPort 双击。

6、进入 web 配置界面,在"Basic"下对产品名称、日期等进行基本设置;

| 🔁 Main Menu                                   | Basic Setting        |                                                                                                    |  |  |  |  |
|-----------------------------------------------|----------------------|----------------------------------------------------------------------------------------------------|--|--|--|--|
| Basic Settings                                | Server name          | NP5410_36                                                                                                    |  |  |  |  |
| 📄 Network Settings                            |                      | Time                                                                                                    |  |  |  |  |
| 🗉 🧰 Serial Settings                           | Time zone            | (GMT)Greenwich Mean Time: Dublin, Edinburgh, Lisbon, London 👻                                                                                                    |  |  |  |  |
| Operating Settings     Accessible IP Settings | Local time           | 2000 / 1 / 1 0 : 1 : 20<br>Modify                                                                                                    |  |  |  |  |
| Auto Warning Settings                         | Time server          |                                                                                                    |  |  |  |  |
| Change Password                               | ,<br>                | Settings                                                                                                    |  |  |  |  |
| Load Factory Default                          | Web console          | Enable      Disable     Disable |  |  |  |  |
| Save/Restart                                  | Telnet console       | Enable      Disable     Disable |  |  |  |  |
|                                               | LCM password protect | ● No <sup>©</sup> Yes                                                                                                    |  |  |  |  |
|                                               | Reset button protect | ● No <sup>©</sup> Yes                                                                                                    |  |  |  |  |
|                                               |                      | Submit                                                                                                    |  |  |  |  |

注意:在设置完各项后请单击"submit"提交设置。

7、在"Network"下对 IP 地址及其他的网络设置进行设置,

| 🔁 Main Menu               | Network Settings        |                       |               |  |  |  |
|---------------------------|-------------------------|-----------------------|---------------|--|--|--|
| 🗀 Overview                |                         |                       |               |  |  |  |
| Basic Sottings            | IP address              | 192.168.127.254       |               |  |  |  |
| Network Settings          | Netmask                 | 255. 255. 255. 0      |               |  |  |  |
| Serial Settings           | Gateway                 |                       |               |  |  |  |
| Accessible IP Settings    | IP configuration        | Static 👻              |               |  |  |  |
| • 🗀 Auto Warning Settings | DNS server 1            |                       |               |  |  |  |
| Monitor                   | DNS server 2            |                       |               |  |  |  |
| Change Password           | SNMP Setting            |                       |               |  |  |  |
| Save/Restart              | SNMP                    | 💿 Enable 🔘 Disable    |               |  |  |  |
| _ ,                       | Community name          | public                |               |  |  |  |
|                           | Contact                 |                       |               |  |  |  |
|                           | Location                |                       |               |  |  |  |
|                           |                         | IP Ac                 | ldress report |  |  |  |
|                           | Auto report to IP       |                       |               |  |  |  |
|                           | Auto report to UDP port | 4002                  |               |  |  |  |
|                           | Auto report period      | <sup>10</sup> seconds |               |  |  |  |
|                           |                         |                       | Submit        |  |  |  |
|                           |                         |                       | D GOME C      |  |  |  |

8、在"Serial"下可对各个端口进行基本设置,如波特率、数据位、校验位、停止位,流控 方式(如果您没有使用流控,请将 Flow contral 选为 none)

| 🔄 Main Menu               | Serial Settings                              |                    |
|---------------------------|----------------------------------------------|--------------------|
| 🗀 Overview                |                                              |                    |
| Basic Settings            |                                              | TOLOT              |
| Network Settings          | Port alias                                   |                    |
| 🖳 Serial Settings         |                                              | Serial Parameters  |
| Port 1                    | Baud rate                                    | 115200 -           |
| Port 2                    | Data bits                                    | 8 🗸                |
| Port 4                    | Stop bits                                    | 1 💌                |
| 🗉 🧰 Operating Settings    | Parity                                       | None 👻             |
| 🗀 Accessible IP Settings  | Flow control                                 | RTS/CTS -          |
| 🗄 📃 Auto Warning Settings | FIFO                                         | 🖲 Enable 🔘 Disable |
| 🗄 🦲 Monitor               | Interface                                    | RS-232 Only        |
| Change Password           | Apply the above settings to all serial ports |                    |
| Load Factory Default      |                                              |                    |
| Save/Restart              |                                              | Submit             |
|                           |                                              |                    |
|                           |                                              |                    |

### 可以在以下位置更改接口界面,选择 232 或者 422 或者 2w-485 或者 4w-485

| Main Menu                                     | Serial Settings                              |                         |
|-----------------------------------------------|----------------------------------------------|-------------------------|
| 🗀 Overview                                    |                                              |                         |
| 🗀 Basic Settings                              |                                              | Port 02                 |
| Network Settings                              | Port alias                                   |                         |
| 🕤 Serial Settings                             |                                              | Serial Parameters       |
| Port 1                                        | Baud rate                                    | 115200 -                |
| Port 2                                        | Data bits                                    | 8 🗸                     |
| Operating Settings     Accessible IP Settings | Stop bits                                    | 1 •                     |
| Auto Warning Settings                         | Parity                                       | None 🔻                  |
| 🗀 Monitor                                     | Flow control                                 | RTS/CTS 👻               |
| Change Password                               | FIFO                                         | Enable O Disable        |
| 🔲 Load Factory Default                        | Interface                                    | RS-485 2-Wire -         |
| 🗀 Save/Restart                                | Apply the above settings to all serial ports | RS-422<br>RS-485 2-Wire |
|                                               |                                              | RS-485 4-Wire           |

### 或者

#### a main menu **Communication Parameters** 🗀 Overview Basic Settings Port 1 🗀 Network Settings Port alias 💼 Serial Port Settings Serial Parameters 🖹 🔄 Port 1 🗀 Operation Modes Baud rate [Hint] 115200 -Communication Para Data bits 8 -💼 Data Buffering/Log Stop bits 1 Ŧ 🗀 Modem Settings Parity None 🔻 🗀 Cipher Settings Flow control RTS/CTS -🖻 🧰 Port 2 FIFO 🖲 Enable 🔘 Disable 🗉 📄 Port 3 Interface RS-485 2-wire 💌 🗄 🧰 Port 4 RS-232 🔲 P2 📄 Welcome Message RS-422 Apply the above settings to 🕒 System Management RS-485 4-wire 🖳 System Monitoring 🗀 Save Configuration

#### 

| verview                     |                      |                   |
|-----------------------------|----------------------|-------------------|
| asic Settings               |                      | Port 1            |
| etwork Settings             | Operation mode       | TCP Client Mode 🗸 |
| erial Settings              | TCP alive check time | 7 (0 - 99 min)    |
| perating Settings<br>Port 1 | Inactivity time      | 0 (0 - 65535 ms)  |
| cessible IP Settings        | Ignore jammed IP     | No                |
| to Warning Settings         |                      | Data Packing      |
| onitor                      | Packing length       | 0 (0 - 1024)      |
| hange Password              | Delimiter 1          | 0 (Hex) 🗆 Enable  |
| ad Factory Default          | Delimiter 2          | 0 (Hex) 🗆 Enable  |
|                             | Delimiter process    | Do Nothing        |
|                             |                      |                   |

10、选择"TCP Client"模式,然后设定目标(主机)IP 地址以及端口号,然后点击 submit,以及后续的 save&restart,重启。

| settings  | Force transmit           | v (0 - 65535 ms)                                       |  |  |  |  |  |
|-----------|--------------------------|--------------------------------------------------------|--|--|--|--|--|
| Settings  |                          | TCP Client Mode                                        |  |  |  |  |  |
|           |                          | Destingtion TD Address                                 |  |  |  |  |  |
| vord      | Destination IP address 1 | 192.168.127.222 : 4005                                 |  |  |  |  |  |
| Jerault • | Destination IP address 2 | : 4001                                                 |  |  |  |  |  |
|           | Destination IP address 3 | : 4001                                                 |  |  |  |  |  |
|           | Destination IP address 4 | : 4001                                                 |  |  |  |  |  |
|           | Designated Local Port 1  | 5011 (0 - 65535, 0 represents assigned automatically.) |  |  |  |  |  |
|           | Designated Local Port 2  | 5012 (0 - 65535)                                       |  |  |  |  |  |
|           | Designated Local Port 3  | 5013 (0 - 65535)                                       |  |  |  |  |  |
|           | Designated Local Port 4  | 5014 (0 - 65535)                                       |  |  |  |  |  |
|           | Connection control       | Startup/None  (Connect on/Disconnect by)               |  |  |  |  |  |
|           |                          | Submit                                                 |  |  |  |  |  |
|           |                          | 🏹 浏览器医生                                                |  |  |  |  |  |

第二部分:测试

1、使用环测线连接需要测试的端口,环测线做法如图所示。

将以下要打开的 2 个 COM 口环测,如果只使用一个 COM 口,打开一个既可。

2、安装 Pcomm, 下载地址

http://www.moxa.com/drivers/pcommlite/win2k/setup\_pcommlite\_1.6\_12041917.zip

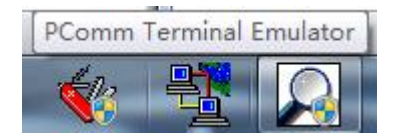

3、安装完成之后,打开 PComm Terminal Emulator。 然后点击左上角的

| PC PC | PComm Terminal Emulator                            |  |  |  |  |  |
|-------|----------------------------------------------------|--|--|--|--|--|
| Prof  | Pro <u>f</u> ile <u>P</u> ort Manager <u>H</u> elp |  |  |  |  |  |
| -     | 🖬 🛃 🖻 📚 🖼 🚿 🖿 🐘 🔊 2 B HEX                          |  |  |  |  |  |
|       |                                                    |  |  |  |  |  |
|       |                                                    |  |  |  |  |  |
|       |                                                    |  |  |  |  |  |

再选择 "Serial", 比如选择 COM7 (您手中的比如 USB 转串口之类设备的串口), 配置串口参数, 然后点击确定

| Property                                          |                                                                                                    |                                                                                                    | ×    |      |      |
|---------------------------------------------------|----------------------------------------------------------------------------------------------------|----------------------------------------------------------------------------------------------------|------|------|------|
| Terminal                                          | File Transfe<br>Communication Par                                                                   | er   Captu<br>rameter                                                                                    | ring |      |      |
| Proto<br>Serial Parame<br>COM15<br>COM18<br>COM19 | oco.<br>Baud rate:<br>Data bits:<br>Parity:<br>:op bits:<br>ow control:<br>ITS state:<br>UTR state: | 38400<br>User defined<br>8<br>None<br>1<br>RTS/CTS<br>DTR/DSR<br>DTR/DSR<br>XON/XOFF<br>ON OFF<br>ON OFF |      |      |      |
| Default                                           |                                                                                                    | 确定                                                                                                    | 取消   |      |      |
| COM7,38400,Nor                                    | ne,8,1,Dumb Termin                                                                                  | nal                                                                                                    |      | 1    |      |
| DTR<br>RTS                                        |                                                                                                    |                                                                                                    |      |      |      |
|                                                   |                                                                                                    |                                                                                                    |      |      |      |
| State:OPEN                                        | s DSR RI DCD Read                                                                                   | y                                                                                                    |      | TX:0 | RX:0 |

4,同样在操作一次(如3),点击左上角,打开一个新窗口.

在下来菜单中选择"TCP", 然后在 Type 中选择"server", 在下面的 Local port 输入之前 网页配置页面中的端口号"4005 (可以自己设定)"

| Property |                                                              |  |
|----------|--------------------------------------------------------------|--|
| Tern     | ninal   File Transfer   Capturing<br>Communication Parameter |  |
| - TCP    | Protocol TCP                                                 |  |
|          | Type: O Clien 🙃 Server                                       |  |
|          | IP version: IPv4                                             |  |
| ost na   | Dest. IP:                                                    |  |
|          | Local port: 0<br>(0 for                                      |  |
|          |                                                              |  |
|          |                                                              |  |
| Defaul   | Lt 确定 取消                                                     |  |

点击确认后,会弹出来另一个窗口。 与之前的 COM7 形成 2 个窗口,可以相互收发数据。

| PComm Terminal Emulator - TCP Client (192.168.127.225:4001 ) Dumb Terminal | 1        |
|----------------------------------------------------------------------------|----------|
| Profile Edit Port Manager Window Help                                      |          |
| TCP Client ( 192.168.127.225:4001 ) Dumb Terminal                          |          |
|                                                                            | <u>^</u> |
|                                                                            |          |
|                                                                            |          |
|                                                                            |          |
|                                                                            |          |
|                                                                            |          |
|                                                                            |          |
| Status: Connect Ready TX:0                                                 | RX:0     |
|                                                                            | 1 ///.   |

5,在其中任何一个窗口键盘输入任意字符,在两个窗口都正常显示出来,那么,测试成功。 注意: 在测试完成以后,直接中止命令即可。

## 附环测接线示意图:

如果是 232 一个串口回环测试,将同一个串口的针脚 2 和针脚 3 短接即可。

| RS-232(两个串口之间做                                                                                | RS-422(两个串口之间做                                                                                                    | 2线 RS-485 (两个串口                                         | 4线 RS-485(两个串口之                                                                                                    |
|-----------------------------------------------------------------------------------------------|----------------------------------------------------------------------------------------------------|---------------------------------------------------------|----------------------------------------------------------------------------------------------------|
| 回环)                                                                                           | 回环)                                                                                                    | 之间做回环)                                                  | 间做回环)                                                                                                    |
| TxD   TxD     RxD   RxD     RTS   RTS     CTS   CTS     DSR   DSR     DTR   GND     DCD   DCD | TxD+(B)         RxD+(B)           TxD-(A)         RxD-(A)           RxD+(B)         TxD+(B)           RxD-(A)         TxD-(A)           GND         GND | Data+(B) — Data+(B)<br>Data-(A) — Data-(A)<br>GND — GND | TxD+(B)         RxD+(B)           TxD-(A)         RxD-(A)           RxD+(B)         TxD+(B)           RxD+(B)         TxD+(B)           RxD-(A)         TxD+(B)           GND         GND |

### DB9 Male RS-422/485 Port Pinouts for NPort 5150

| Pin | RS-232 | RS-422/4-wire RS-485 | 2-wire RS-485 |
|-----|--------|----------------------|---------------|
| 1   | DCD    | TxD-(A)              |               |
| 2   | RxD    | TxD+(B)              |               |
| 3   | TxD    | RxD+(B)              | Data+(B)      |
| 4   | DTR    | RxD-(A)              | Data-(A)      |
| 5   | GND    | GND                  | GND           |
| 6   | DSR    |                      |               |
| 7   | RTS    |                      |               |
| 8   | CTS    |                      |               |
|     |        |                      |               |

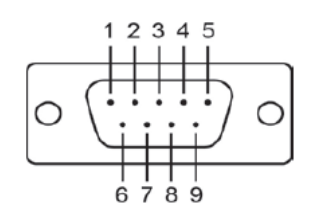